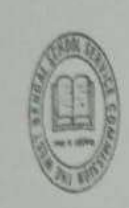

The West Bengal Central School Service Commission ACHARYA SADAN 11 & 11/1, Block-EE, Salt Lake, Kolkata-700091

#### NOTICE

Memo. No. 1197/7016/CSSC/ESTT/2025

Dated: 16.06.2025

This is to notify for all prospective applicants that West Bengal Central School Service Commission has uploaded one Information Brochure in the website www.westbengalssc.com pertaining to the comprehensive details for submission of application forms in connection with the upcoming second State Level selection Test (AT), 2025 for the post of Assistant Teachers (for class IX-X and XI-XII) in different Govt. /Aided/Sponsored schools of the state. Prospective applicants are advised to read the Information Brochure carefully before proceeding with their applications.

West Bengal Central School Service Commission

#### INFORMATION -BROCHURE FOR

#### <u>HOW TO APPLY</u>

#### **Important Dates and Information:**

Candidates willing to apply for 2<sup>nd</sup> SLST (AT), 2025 may note the following:-

i) Submission Mode: Only through Online Application.

a) Website: www.westbengalssc.com

b) Online Application Submission date: 16-06-2025 (5pm) to 14-07-2025 (5pm)

Last date for deposit of Application fees: 14-07-2025 (11.59 PM).

ii) Date of the Test: The date will be announced in due course.

iii) Educational Qualification: As per Rule, 2025 and Notification dated 30.05.25.

iv) Duration of Test: 1 Hour 30 minutes. PH candidates will be provided 20 minutes of additional time.

v) Age: Minimum 21 years and maximum 40 on the first day of January, 2025

[However, upper age limit is relaxable by 5 years for Scheduled Caste/Scheduled Tribe Candidates, 3 Years for Other Backward Class Candidates and 8 years for the Physically Handicapped Candidates

Age relaxation will be given to such candidates who are eligible for age relaxation in terms of the directions contained in the judgment and order of the Hon'ble Supreme Court in Civil Appeal No. 4800 of 2024 dated 3rd April, 2025 read with order dated 17th April, 2025 in M.A. No. 709 of 2025]

vi) <u>Fees for Examination (excluding Bank/ Other payment-related charges, where applicable)</u>:

(a) Application fees for General, EWS & OBC candidates: 500/-

(b) Application fees for reserved (SC/ST/PH) candidates: 200/-

Fees once remitted shall not be refunded under any circumstances.

vii) Fees Payment Process: a) After successful submission of Application form one can pay the desired fees - through Internet Banking or Debit card/Credit Card/UPI etc.

viii) Language Of The Question Paper: Question Papers will be set in English and Bengali. In Language papers it will be in the same language. For Sanskrit, it will be in Bengali.

ix) <u>Syllabus:</u> As published in www.westbengalssc.com

x) TEST Patterns: 60 multiple choice-type questions. Each question carries 1(one) mark with four answer options of which one will be correct. The candidates will have to darken the chosen circles with Black Ball point Pen for correct response. There will be no negative marking. Candidates can take back duplicate copy of their OMRs.

Mode of submission of application:

A candidate with required qualification can apply at 2<sup>nd</sup> State Level Selection Test for Recruitment of Teachers for classes IX & X and/or classes XI & XII in Govt. aided / sponsored Secondary/Higher Secondary Schools only through online mode (no other mode is applicable / entertained) Rojgar Result Rojgar Result.Com

Before applying online one should have to enter/keep the following information with him/her.

1) Name Of The Candidate: (Excluding Sri/Smt/Mr./Mrs./Dr. etc. as salutation as written in Madhyamik/Equivalent Certificate).

2) Date Of Birth.

3) Father's/Mother's Name: (Excluding Sri/Smt/Mr./Mrs./Dr. etc. as salutation as written in Madhyamik / Equivalent Certificate).

4) Post Applied For.

5) Previous Roll Number (Only who have been appointed in 1<sup>st</sup> SLST (AT), 2016 for Classes IX to XII).

6) Date of initial joining, if candidate wants to avail of experience score.

7) Medium Of Instruction Applied For

8) "Medium Of Instruction" Studied In (at the appropriate level of examination as specifically laid down in the Rules, 2025).

9) Category: Candidate's own category.

10) Gender Of Candidate.

11) Subject applying for: [Equivalence of subject may be referred when uploaded]

12) Academic Details: Full Marks, Marks obtained or Grade, Percentage of Marks obtained or Grade converted into Percentage (<u>It is the responsibility of the candidate</u> <u>to validate the conversion formula as per his claim</u>), Passing Year Of MP, HS, Graduation Level/Post Graduation or its Equivalent, Board/Council/University.

Percentage of marks at graduation level may be calculated in terms of any one of the following:

A) HONOURS

B) PASS

C) HONOURS+ PASS (AGGREGATE)

13) Professional Qualification Details: Full Marks, Marks obtained, Percentage of Marks obtained, University, Passing Year Of B.Ed. or its equivalent Degree as per Rule, 2025.

14) Religion

15) Communication Details: Full Mailing Address (Address With Pin Code, Mobile No/Contact Number, Email Id). The phone number and email id should be kept valid till the conclusion of the recruitment process. The Commission reserves its right to communication with the candidate through such modes.

16. Passport Size Photograph duly signed under as soft copy (30kb to 60kb in size).

NB: During Online application submission Do Not Click 'Back' Button and Do Not Click 'Refresh' Button.

#### **Online Submission Process**

a) At first eligible applicant should visit the official website of the School Service Commission <u>www.westbengalssc.com</u>.

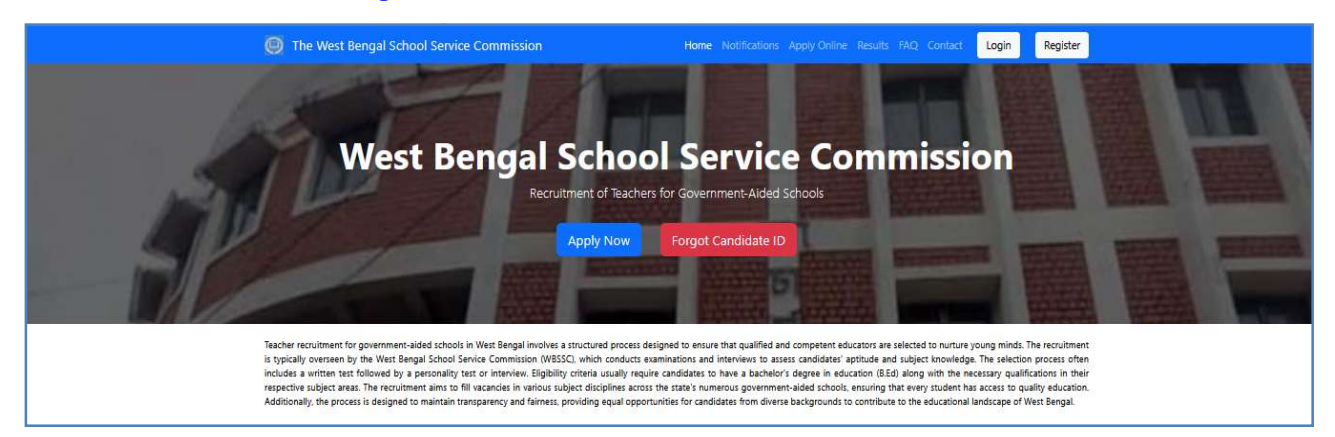

b) **Click on Register Button**. The One Time Registration Form will appear. Please keep your basic details ready with you.

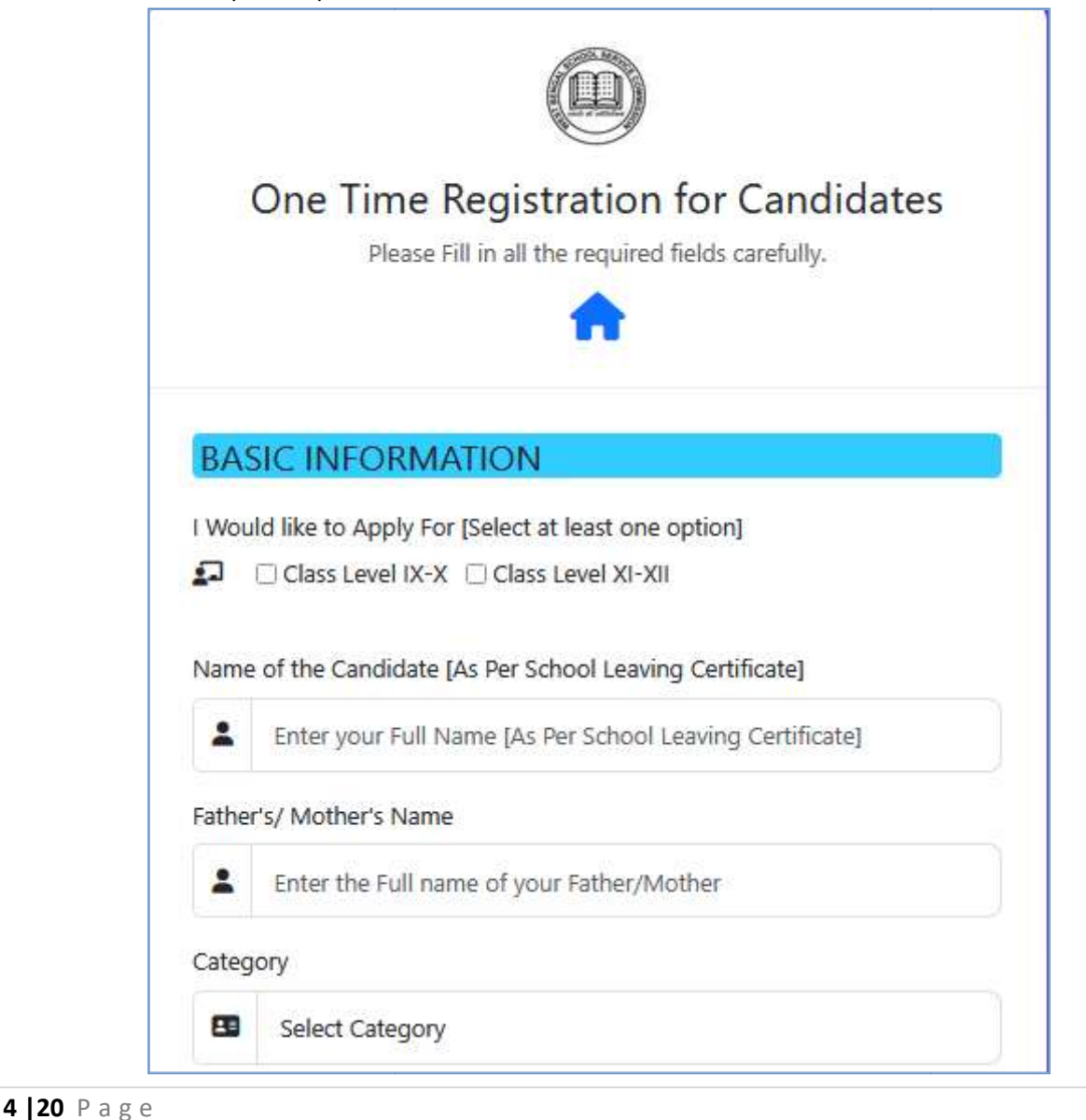

| District                     |                                                                 |      | Gender         |                     |   |
|------------------------------|-----------------------------------------------------------------|------|----------------|---------------------|---|
| 🗷 Select                     | District                                                        |      | Select Gend    | der                 |   |
| State                        |                                                                 |      | Email Address  |                     |   |
| WEST                         | BENGAL                                                          |      | Enter your e   | email               |   |
| PIN Code                     |                                                                 |      | Mobile Number  |                     |   |
| PIN CC                       | DDE                                                             |      | Enter your m   | nobile number       | 0 |
| LOGIN IN                     | FORMATION :                                                     |      | Date of Birth  |                     |   |
| Password                     |                                                                 |      | E Format : DD  | )/MM/YYYY           |   |
| Create                       | password                                                        | ø    | Poligion       | # 1571.00 (1) - 1,1 |   |
| Minimum 8 chara<br>character | acters with at least one Capital Letter, one number and one spe | cial | Select Religi  | ion                 |   |
| Confirm Passw                | ord                                                             |      | COMMUNIC       | ATION DETAILS :     |   |
| Confirm                      | n password                                                      | Ø    | Address Line 1 |                     |   |
| I agree to the               | ne Terms and Conditions                                         |      | HOUSE NO       | , VILL/STREET ETC   |   |
|                              | Register                                                        |      | Address Line 2 |                     |   |
|                              |                                                                 |      | PO, BLOCK      | /MUNI/PS            |   |

In this Form All Fields are mandatory. Enter your name, Parent's Name, Category, Gender, DOB, Email Address, Mobile Number, Religion, Address details and a Strong Password.

**c) After successfully registering your primary details**, you will be redirected to a Dashboard where you will find your Auto-Generated Candidate ID. Please keep this Candidate ID Safely. All future correspondence will done using this Candidate ID. <sup>Rojgar Result RojgarResult.Com</sup>

To complete your application process you need to fulfill the following five requirements (All links are available in Dashboard):

i) Photo (along with signature) Upload (Size: between 30 KB and 60 KB Type : JPG)

ii) Email Verification (Email OTP will be sent to your registered Email Address)

iii) Mobile Verification (Mobile OTP will be sent to your registered Mobile Number)

iv) Profile Completion (During Registration you have already provided some information)

v) Payment (Through Bill desk)

Note: Please enter own email address and mobile number.

#### d) Login Page

If you do not want to complete the Total Application Process in one sitting, then you can logout and when you again come back, use the login window for entering into your dashboard.

|                     | Candidate Login<br>Access your candidate account                                                                                      |
|---------------------|----------------------------------------------------------------------------------------------------|
| Candi               | date ID                                                                                                    |
|                     |                                                                                                    |
|                     | Enter your candidate ID                                                                                                    |
| Aobil               | Enter your candidate ID<br>e Number                                                                                                   |
| Aobil               | Enter your candidate ID<br>e Number<br>Enter your mobile number                                                                       |
| Aobil<br>C<br>assw  | Enter your candidate ID<br>e Number<br>Enter your mobile number<br>ord                                                                |
| Aobil<br>C<br>assw  | Enter your candidate ID<br>e Number<br>Enter your mobile number<br>ord<br>Enter your password                                         |
| Aobil<br>C<br>Passw | Enter your candidate ID<br>e Number<br>Enter your mobile number<br>ord<br>Enter your password<br>Forgot Candidate ID? Forgot Password |

Note : You can login using Candidate ID, Email or Mobile and Password.

#### e) Dashboard:

| CANDIDATE NAME          | Th                                                                  | Velcome to Dashboard ×<br>Welcome to your dashboard! Here you can find all the important<br>information                                                                              | ommission                                                                    | Home Dashboard FAQ About                                                        | Contact                                                                                                   |
|-------------------------|---------------------------------------------------------------------|----------------------------------------------------------------------------------------------------|------------------------------------------------------------------------------|---------------------------------------------------------------------------------|----------------------------------------------------------------------------------------------------|
| 🛓 Profile<br>[+> Logout | Dashboard [CANDIDA                                                  | TE ID : Your Candidate ID is : WBSSC2500000102<br>Please keep this candidate ID safely. This information will be<br>required to login into the Dashboard everytime. Also, all future |                                                                              |                                                                                 | #E Application Process                                                                                    |
|                         | Step 1 : Photo<br>▲ Not Uploaded<br>Upload Photo<br>Recent Activity | tep 2 : E<br>maileddrex<br>+3 Venty                                                                                                    | 0 4 : Profile<br>≥ Status :<br>ING<br>nat Completed yet!<br>complete Profile | Step 5 :<br>Applications<br>Total : 0<br>You have not applied yet!<br>Apply Now | Step 6 : Payment<br>Please Cick on the Payment<br>Link in Dashboard after<br>Submitting Application Form. |
|                         | # Activity                                                          | Time                                                                                                    |                                                                              | Status                                                                          |                                                                                                    |
|                         | 1 User registration                                                 | 55 seconds ago                                                                                                    |                                                                              | Completed                                                                       |                                                                                                    |
|                         | 2 <u>Complete Your Profile</u>                                      |                                                                                                    |                                                                              | Not Completed                                                                   |                                                                                                    |
|                         |                                                                     |                                                                                                    |                                                                              |                                                                                 |                                                                                                    |

A welcome pop-up message will come. Please record your auto-generated Candidate ID and Click 'Got It'.

|                        |                        | 0                        | The West Beng                                             | gal School Servi                           | ice Commissio                                                                                     | <b>N</b> Home Dashboard FAQ Ab                                                      | out Contact                                                                                               |
|------------------------|------------------------|--------------------------|-----------------------------------------------------------|--------------------------------------------|---------------------------------------------------------------------------------------------------|-------------------------------------------------------------------------------------|----------------------------------------------------------------------------------------------------|
| ≗ Profile<br>E♦ Logout | Dashb                  | ooard [CANDI             | DATE ID : WBSSC25                                         | 60000102]                                  |                                                                                                   |                                                                                     | ## Application Process                                                                                    |
|                        | Step<br>A No<br>Upload | 1 : Photo<br>It Uploaded | Step 2 : Email<br>emailaddress@gmail.co<br>m<br>••) Venty | Step 3 : Mobile<br>9830232323<br>•) Verify | Step 4 : Profile<br>Profile Status :<br>PENDING<br>Profile not Completed yet!<br>Complete Profile | Step 5 :<br>Applications<br>Total : 0<br>You have not applied yet!<br>• 3 Apply Now | Step 6 : Payment<br>Pease Click on the Payment<br>Link in Dashboard after<br>Submitting Application Form. |
|                        | #                      | Activity                 |                                                           | Time                                       |                                                                                                   | Status                                                                              |                                                                                                    |
|                        | 1                      | User registration        | e                                                         | 55 secor                                   | nds ago                                                                                           | Completed Not Completed                                                             |                                                                                                    |
|                        |                        |                          |                                                           |                                            |                                                                                                   |                                                                                     |                                                                                                    |

f) Upload Photo (with signature) (Step-1, Green Box) :

Click on the button 'Uplaod Photo'. The following page will come.

| The V | lest Bengal School Service Commission                                                                                                    | Home Dashboard FAQ About Contact Logout |
|-------|----------------------------------------------------------------------------------------------------|-----------------------------------------|
|       | Conception of the second second secon |                                         |
|       | No image selected                                                                                                    |                                         |
|       | ▲ Upload Image                                                                                                    |                                         |
|       | © 2025 WBSSC. All rights reserved                                                                                                    | L                                       |

After Uplaoding an image file a preview will be shown as follows :

| The West Bengal School Service Commission Home Deathbard F/Q About Contact Logard                                                                                           |  |
|----------------------------------------------------------------------------------------------------|--|
| Upload Image                                                                                                    |  |
| File uploaded as: WBSSC250000009 (rg $\qquad \qquad \qquad \qquad \qquad \qquad \qquad \qquad \qquad \qquad \qquad \qquad \qquad \qquad \qquad \qquad \qquad \qquad \qquad$ |  |
| Select JPG Image (Max 60KB)                                                                                                    |  |
| No image selected                                                                                                    |  |
| Dicose File                                                                                                    |  |
|                                                                                                    |  |
| Uploaded image                                                                                                    |  |
| For to Darkhourd                                                                                                    |  |

Click on Back to Dashboard. You will see the Photo in the Profile section.

Note : You can change your photo, if required till finalization of your profile.

| I Service Commission Home Dashboard FAQ About Contact                                                                                                    |
|----------------------------------------------------------------------------------------------------|
| 程 Application Process                                                                                                    |
| Step 4 : Profile     Step 5 :     Applications       Profile istatus: ●     Applications     Total : 0       Profile inot: Completed yet!     You have not applied yet!     Image: Detablished after submitting Application Form. |
| Time Status                                                                                                    |
| I Inval ago<br>Not Completed                                                                                                    |
|                                                                                                    |

g) Email Verification (Step-2, Yellow Box) :

Click on the Verify Button available in the yellow box. A verify form will appear. An email shall have also been sent to your registered email address. Check your inbox (Also your spam folder, if not found in inbox) for Email OTP and enter it in the following input field and click Verify :

|                                        | Verity OTP                                                    |
|----------------------------------------|---------------------------------------------------------------|
| We've sent<br>in 5 minute<br>Enter OTP | a 6-digit OTP to emailaddress@gmail.com. It will expire<br>s. |
|                                        | Verify                                                        |
|                                        | Didn't receive OTP? Resend                                    |
|                                        |                                                               |

After successfully entering email OTP, your email address will be verified. You will be

#### redireced to Dashboard again.

| IDE JPG                               |                       | 0                                                                        | The West Beng                                                    | gal School Serv                           | vice Commissio                                                                                        | <b>N</b> Home Dashboard FAQ A                                                      | bout Contact                                                                                               |
|---------------------------------------|-----------------------|--------------------------------------------------------------------------|------------------------------------------------------------------|-------------------------------------------|----------------------------------------------------------------------------------------------------|------------------------------------------------------------------------------------|----------------------------------------------------------------------------------------------------|
| CANDIDATE NAME                        | Dash                  | ooard [CANDIE                                                            | DATE ID : WBSSC25                                                | 500000102]                                |                                                                                                    |                                                                                    | 25 Application Process                                                                                     |
| ♥ Dashboard<br>▲ Profile<br>C+ Logaut | Step<br>♥ Up<br>Chang | 1 : Photo<br>Ioaded<br>e Photo                                           | Step 2 : Email<br>emailaddress@gmail.co<br>m<br>@ Email Verified | Step 3 : Mobile<br>9830232323<br>-3 Venty | Step 4 : Profile<br>Profile Status: ●<br>PENDING<br>Profile not Completed yet!<br>→2 Complete Profile | Step 5 :<br>Applications<br>Total : 0<br>You have not applied yet!<br>•3 Apply Now | Step 6 : Payment<br>Place Click on the Payment<br>Lick in Deathboard After<br>Submitting Application Form. |
|                                       | Recent<br>#<br>1<br>2 | Activity<br>Activity<br>User registration<br><u>Complete Your Profil</u> | 2                                                                |                                           | Time<br>1 hour ago                                                                                    | Status<br>Completed<br>Net Completed                                               |                                                                                                    |

**h) Mobile Verification** (Step-3, Red Box) : This process is also similar to that of Email Verification. But this time the Mobile OTP will be sent to your registered Mobile Number. After entering correct OTP you have to click on Verify Button. You will be redirected to Dashboard.

| <b>ECKE</b>                                                          | -                                                          | ОТ                  | he West Ben                                                     | gal School Serv                                 | ice Commissio                                                                 | <b>N</b> Home Dashboard FAQ A                                                   | bout Contact                                                                                              |
|----------------------------------------------------------------------|------------------------------------------------------------|---------------------|-----------------------------------------------------------------|-------------------------------------------------|-------------------------------------------------------------------------------|---------------------------------------------------------------------------------|----------------------------------------------------------------------------------------------------|
| CANDIDATE NAME                                                       | Dashboard                                                  | d [CANDID           | ATE ID : WBSSC2                                                 | 500000102]                                      |                                                                               |                                                                                 | 記 Application Process                                                                                     |
| <ul> <li>健 Dashboard</li> <li>♣ Profile</li> <li>€ Logout</li> </ul> | Step 1 : Ph<br>Uploaded<br>Change Photo<br>Recent Activity | ioto<br>d           | Step 2 : Email<br>emailaddress@gmail.co<br>m<br>@ Email Vertted | Step 3 : Mobile<br>983023233<br>Mobile Verified | Step 4 : Profile<br>Profile Status :<br>PENDING<br>Profile not Completed yet! | Step 5 :<br>Applications<br>Total : 0<br>You have not applied yet!<br>Apply Now | Step 6 : Payment<br>Please Click on the Poyment<br>Link in Deaboard after<br>Submitting Application Form. |
|                                                                      | # Ac                                                       | tivity              |                                                                 |                                                 | Time                                                                          | Status                                                                          |                                                                                                    |
|                                                                      | 1 Us                                                       | er registration     |                                                                 |                                                 | 1 hour ago                                                                    | Completed                                                                       |                                                                                                    |
|                                                                      | 2 <u>Co</u>                                                | mplete Your Profile |                                                                 |                                                 |                                                                               | Not Completed                                                                   |                                                                                                    |

**i) Profile Completion** (Step - 4, Blue Box) : Please keep your educational qualification related testimonials ready in this step. Click on Complete Profile Button. A Profile Completion form will appear. Here, Three tabs will be loaded i) Personal Information. ii) Education iii) Review & Submit.

The information in the First screen will be pre-filled as these were already entered by you during Registration. However, you can change the information (Except Name and Parent's Name), if required till the finalization of profile.

| t                                                                                                    | 2<br>Education     | 3<br>Review & Submit |
|----------------------------------------------------------------------------------------------------|--------------------|----------------------|
| Name and Parent Name are not editable. Only for viewin My Existing Choice of Posts for Applying : CLASSES-IX-X I Would like to Apply For [Select at least one option]     Class Level IX-X Class Level XI-XII Name | g.                 |                      |
|                                                                                                    | PARENT NAME        |                      |
| Energy Address                                                                                                    | Theorem Management |                      |
| emailaddress@omail.com                                                                                                    | 9830232323         |                      |
| Date of Ritth                                                                                                    | Category           |                      |
| 1978-12-12                                                                                                    | sc                 |                      |
| Gender                                                                                                    | Religion           |                      |
| MALE                                                                                                    | HINDUISM           |                      |
| Address Line 1                                                                                                    | Address Line 2     |                      |
| BIDHANNAGAR                                                                                                    | KOLKATA            |                      |
| District                                                                                                    | PIN                |                      |
|                                                                                                    |                    |                      |

If no change required, just view it and proceed to next tab by clicking on Next Button.

| Persona                                                                                                    | al Info                                                                                                    | 2                                                                                                    |                                                                                                    | 3<br>Review & Sub | mit                                                                                              |     |
|----------------------------------------------------------------------------------------------------|----------------------------------------------------------------------------------------------------|----------------------------------------------------------------------------------------------------|----------------------------------------------------------------------------------------------------|-------------------|--------------------------------------------------------------------------------------------------|-----|
| lote : Canadates mu<br>onversion formula o<br>o MP + HS<br>• Old HS<br>!lease enter all required fiel         | ust carefully enter the pe<br>of the degree conferring (<br>ds carefully and correctly.                        | ercentage equivale<br>University.                                                                                  | nt of the grade entered by                                                                                                    | them in accord    | lance with                                                                                       | the |
| Examination                                                                                                   | Board/University                                                                                               | Full Marks                                                                                                    | Marks Obtained/Grade Point                                                                                                    | Year of Passing   | Percentage                                                                                       |     |
|                                                                                                    |                                                                                                    |                                                                                                    | 181                                                                                                    |                   |                                                                                                  |     |
| Madhyamik (10th)                                                                                              |                                                                                                    |                                                                                                    |                                                                                                    |                   |                                                                                                  | %   |
| Madhyamik (10th)<br>Higher Secondary (12th)                                                                   |                                                                                                    |                                                                                                    | ( a)                                                                                                    |                   |                                                                                                  | %   |
| Madhyamik (10th)<br>Higher Secondary (12th)                                                                   | Enable auto-calculation of                                                                                     | f Percentage for Graduatio                                                                                         | n Level[Uncheck if you are in Grading S                                                                                                    | ystem]            | 3                                                                                                | %   |
| Madhyamik (10th)<br>Higher Secondary (12th)<br>Graduation                                                     | Enable auto-calculation of                                                                                     | f Percentage for Graduatio                                                                                         | Level[Uncheck if you are in Grading S                                                                                                    | ystem]            | 2<br>2<br>3<br>3<br>3<br>3<br>3<br>3<br>3<br>3<br>3<br>3<br>3<br>3<br>3<br>3<br>3<br>3<br>3<br>3 | %   |
| Madhyamik (10th)<br>Higher Secondary (12th)<br>Graduation                                                     | Enable auto-calculation of     Enable auto-calculation of     Enable auto-calculation of                       | f Percentage for Graduatio                                                                                         | Level[Uncheck If you are in Grading S                                                                                                    | ystem]            |                                                                                                  | %   |
| Madhyamik (10th)<br>Higher Secondary (12th)<br>Sraduation<br>Post Graduation                                  | Enable auto-calculation of     Enable auto-calculation of     Enable auto-calculation of                       | Percentage for Graduatio     Percentage for Post Grad                                                              | Level[Uncheck if you are in Grading S     Level[Uncheck if you are in Grad     Level[Uncheck if you are in Grad                                                                                                    | ing System]       |                                                                                                  | %   |
| Madhyamik (10th)<br>Higher Secondary (12th)<br>Sraduation                                                     |                                                                                                    | Percentage for Graduatio Percentage for Post Grad                                                                  | Level[Uncheck if you are in Grading S     Level[Uncheck if you are in Grad     Image: Second Second Se | ystem]            |                                                                                                  | %   |
| Madhyamik (10th)<br>Higher Secondary (12th)<br>Graduation<br>Post Graduation<br>Bachelor of Education (B.Ed.) | Enable auto-calculation of  Enable auto-calculation of  Enable auto-calculation of  Enable auto-calculation of | Percentage for Graduatio     Percentage for Post Grad      Percentage for Post Grad      Percentage for B.Ed. Leve | Level[Uncheck if you are in Grading S<br>ation Level[Uncheck if you are in Grading<br>(I)<br>(I)<br>(I)<br>(I)<br>(I)<br>(I)<br>(I)<br>(I)                                                                                                    | ing System]       |                                                                                                  | %   |

Please fill in your academic details in the above form. Additional Qualification is Optional.

The incumbents whose marks are awarded according to Grading System, can uncheck the checkbox from each row for Graduation, Post Graduation and Bachelor Of Education, as applicable. By unchecking the checkbox, the form will allow the percentage to be entered manually. Rojgar Result Rojgar Result.Com

After entering the mandatory information as per required eligibility criteria, click on Next button.

The third tab is for Review and Submit.

|                                                                                                    |                                                                                     | Time Redistra                                                                              |                                                                                                    |                                                                  |                                                                                                    |
|----------------------------------------------------------------------------------------------------|-------------------------------------------------------------------------------------|--------------------------------------------------------------------------------------------|----------------------------------------------------------------------------------------------------|------------------------------------------------------------------|----------------------------------------------------------------------------------------------------|
|                                                                                                    | Complete the form belo                                                              | w to add academic o                                                                        | details to your profile                                                                                                    |                                                                  |                                                                                                    |
|                                                                                                    |                                                                                     |                                                                                            |                                                                                                    |                                                                  | O Lineboard (                                                                                                    |
| Personal Info                                                                                                    |                                                                                     | 2<br>Education                                                                             |                                                                                                    | 3                                                                |                                                                                                    |
| Review Your Profile                                                                                                    |                                                                                     | <b>EOKE</b><br>JPG                                                                         |                                                                                                    |                                                                  |                                                                                                    |
|                                                                                                    |                                                                                     |                                                                                            |                                                                                                    |                                                                  |                                                                                                    |
| Name: CANDIDATE NAME                                                                                                    |                                                                                     | Date of Birt                                                                               | <b>h:</b> 1978-12-12                                                                                                    |                                                                  |                                                                                                    |
| Parent Name: PARENT NAME<br>Email: emailaddress@gmail.com<br>Phone: 9830232323<br>Address Line 1: BIDHANNAGAR<br>Address Line 2: KOLKATA<br>District: KOLKATA<br>PIN: 70091<br>State: WEST BENGAL                                                                                                 |                                                                                     | Category: Si<br>Gender: MA<br>Religion: Hil                                                | S<br>LE<br>NDUISM                                                                                                    |                                                                  |                                                                                                    |
| Parent Name: PARENT NAME<br>Email: emailaddress@gmail.com<br>Phone: 9830232323<br>Address Line 1: BIDHANNAGAR<br>Address Line 2: KOLKATA<br>District: KOLKATA<br>PIN: 700391<br>State: WEST BENGAL                                                                                                | Bourd / Instanció-                                                                  | Category: Si<br>Gender: MA<br>Religion: Hill                                               | s<br>LE<br>NDUISM                                                                                                    | Vasr                                                             | Barrantasa                                                                                                    |
| Parent Name: PARENT NAME Email: emailaddress@gmail.com Phone: 983023223 Address Line 1: BIDHANNAGAR Address Line 2: KOLKATA District: KOLKATA PIN: 700091 State: WEST BENGAL Examination District: BIDHADDADADADADADADADADADADADADADADADADAD                                                      | Board/University                                                                    | Category: 51<br>Gender: MA<br>Religion: Hill<br>Full Marks                                 | s LE INDUISM                                                                                                    | Year                                                             | Percentage                                                                                                    |
| Parent Name: PARENT NAME Email: emailaddress@gmail.com Phone: 983023223 Address Line 1: BIDHANNAGAR Address Line 2: KOLKATA District: KOLKATA Pin: 700091 State: WEST BENGAL Examination Toth (MP) Table I/C                                                                                      | Board/University<br>WBBSE                                                           | Category: 51<br>Gender: MA<br>Religion: Hill<br>Full Marks<br>1000                         | s LE Induism Marks Obtained 800 00                                                                                                    | <b>Year</b><br>2010                                              | Percentage<br>50.00                                                                                                    |
| Parent Name: PARENT NAME Email: emailaddress@gmail.com Phone: 983023223 Address Line 1: BIDHANNAGAR Address Line 2: KOLKATA District: KOLKATA District: KOLKATA FIN: 700091 State: WEST BENGAL Examination Toth (MP) 12th (HS)                                                                    | Board/University<br>WBBSE<br>WBHSE                                                  | Category: 51<br>Gender: MA<br>Religion: Hill<br>Full Marks<br>1000<br>1000                 | SILE INDUISM INDUISM I | Year<br>2010<br>2012                                             | Percentage<br>60.00<br>60.00                                                                                                    |
| Parent Name: PARENT NAME Email: emailaddress@gmail.com Phone: 983023223 Address Line 1: BIDHANNAGAR Address Line 2: KOLKATA District: KOLKATA District: KOLKATA PIN: 70091 State: WEST BENGAL Examination 10th (MP) 12th (MF) 12th (HS) 12th (Old HS)                                             | Board/University<br>WBSSE<br>WBHSE                                                  | Category: Si<br>Gender: MA<br>Religion: Hill<br>Full Marks<br>1000<br>1000                 | s LE<br>INDUISM<br>Marks Obtained<br>800<br>800                                                                                                    | <b>Year</b><br>2010<br>2012                                      | Percentage<br>50.00<br>80.00                                                                                                    |
| Parent Name: PARENT NAME Email: emailaddress@gmail.com Phone: 983023232 Address Line 1: BIDHANNAGAR Address Line 2: KOLKATA District: KOLKATA PIN:: 700091 State: WEST BENGAL Examination 10th (MP) 12th (MF) 12th (HS) 12th (Cld HS) Graduation                                                  | Board/University<br>WBSSE<br>WBHSE<br>CU                                            | Category: Si<br>Gender: MA<br>Religion: Hill<br>Full Marks<br>1000<br>1000                 | S LE NDUISM Marks Obtained 800 800 800 800 800 800 800 800 800 80                                                                                                    | Year<br>2010<br>2012<br>2015                                     | Percentage<br>80.00<br>80.00<br>80.00                                                                                                    |
| Parent Name: PARENT NAME Email: emailaddress@gmail.com Phone: 983023232 Address Line 1: BIDHANNAGAR Address Line 2: KOLKATA District: KOLKATA PIN: 70091 State: WEST BENGAL Examination 10th (MP) 12th (MP) 12th (HS) Graduation Post Graduation Post Graduation                                  | Board/University<br>WBBSE<br>WBHSE<br>CU<br>CU<br>CU                                | Category: Si<br>Gender: MA<br>Religion: Hill<br>Full Marks<br>1000<br>1000<br>1000<br>1000 | S LE<br>INDUISM<br>Marks Obtained<br>800<br>800<br>800<br>800<br>800<br>800<br>800<br>80                                                                                                    | Year           2010           2012           2015           2017 | Percentage           80.00           80.00           80.00           80.00           80.00           80.00                                 |
| Parent Name: PARENT NAME Email: emailaddress@gmail.com Phone: 9830232323 Address Line 1: BIDHANNAGAR Address Line 2: KOLKATA District: KOLKATA PIN: 700091 State: WEST BENGAL Examination 10th (MP) 12th (MS) 12th (HS) 12th (Gld HS) Graduation Post Graduation Traning Type                     | Board/University<br>WBBSE<br>WBHSE<br>CU<br>CU<br>CU<br>EED<br>BED                  | Category: Si<br>Gender: MA<br>Religion: Hill<br>Full Marks<br>1000<br>1000<br>1000<br>1000 | S LE INDUISM INTERNAL SUBJECT SUBJECT  | Year           2010           2012           2015           2017 | Percentage<br>80.00<br>80.00<br>80.00<br>80.00<br>80.00                                                                                    |
| Parent Name: PARENT NAME Email: emailaddress@gmail.com Phone: 9830232323 Address Line 1: BIDHANNAGAR Address Line 2: KOLKATA District: KOLKATA PIN: 700091 State: WEST BENGAL Examination 10th (MP) 12th (MS) 12th (Old HS) Graduation Post Graduation Traning Type Bachelor of Education (B.Ed.) | Board/University<br>W8855<br>W8455<br>CU<br>CU<br>CU<br>BED<br>CU<br>CU<br>CU<br>CU | Category: 51<br>Gender: MA<br>Religion: Hill<br>Full Marks<br>1000<br>1000<br>1000<br>1000 | S LE<br>INDUISM<br>Marks Obtained<br>800<br>800<br>800<br>800<br>800<br>800<br>800<br>80                                                                                                    | Year<br>2010<br>2012<br>2015<br>2017<br>2019                     | Percentage           80.00           80.00           80.00           80.00           80.00           80.00           80.00           80.00 |

Click on the Button 'Submit Profile' Form. If successully submitted the following confirmatory page will appear :

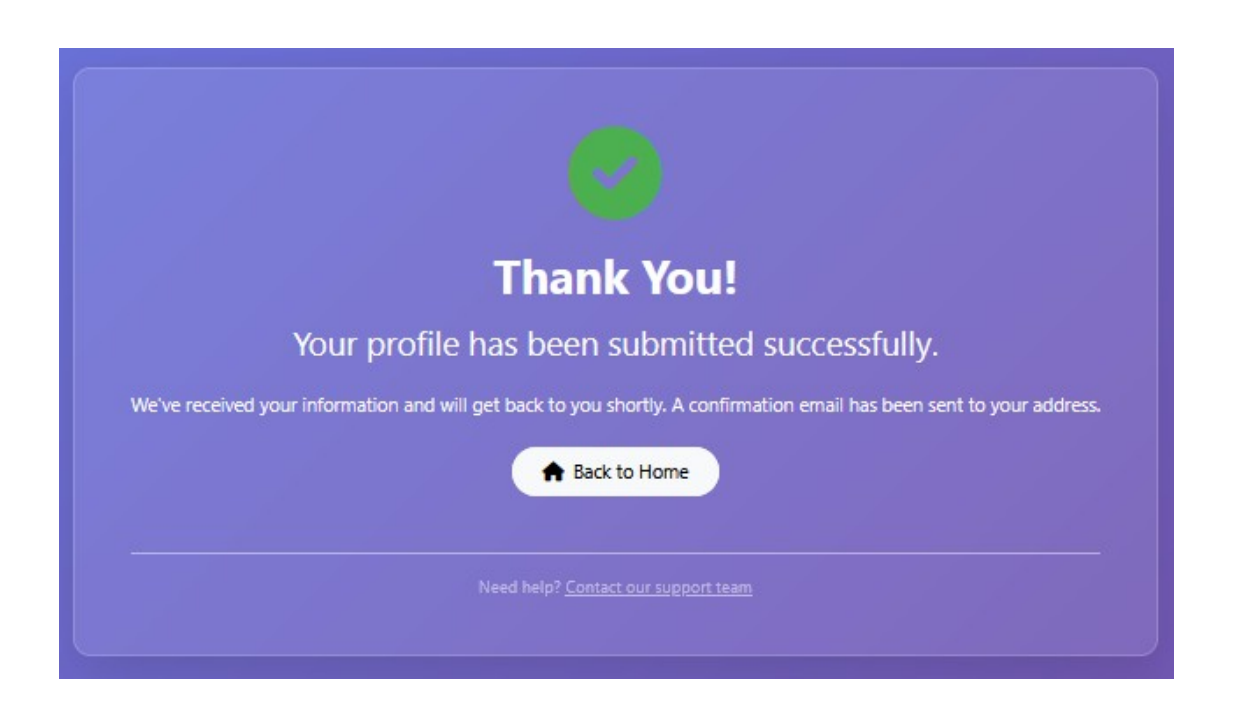

Now your Profile is Complete. If, there is still to be edited some fields/items you can do that by clicking on the Edit option beside the Profile creation (In Activity Column available in Dashboard). When you are ready to finalize your profile, just click on the Button 'Finalize your Profile'.

Before Finalization, you may see your profile from Profile section (Link available in the left menu).

Note : After finalization of Profile, you shall not be able to edit your profile, under any circumstances.

j) Application for the Post of Assistant Teacher (Step-5, Black Box):

Click on the Button 'Apply Now'.

| Applicant Name : CANDIDATE NAME         Category : SC         Gender : MALE         Class Level*         Select Class Level         Please select the class level         Do you want to avail of age relaxation in terms of order of the         Hon'ble Superme Court in Civil Appeal No. 4800 of 2024 dated 3rd         April, 2025         A re you working as Assistant Teacher in any Aided/Sponsored         School under West Bengal Government?         Subject *         Select a subject         *         Please select the subject applying for         Medium of Instruction *         Select Medium of Instruction applying for         The above Language         Studied in : *         MADHYAMIK         MAS./OLD H S.         GRADUATION         POST GRADUATION         Preferred Venue District*         Select Preferred Venue District         Venue Area *         Select a Venue Area         *         *lease select the preferred district | Please provide your application specific informa-                                                                                                    | tion                               |
|----------------------------------------------------------------------------------------------------|----------------------------------------------------------------------------------------------------|------------------------------------|
| Category : SC         Gender : MALE         Class Level*         Select Class Level         Please select the class level         Do you want to avail of age relaxation in terms of order of the Hon'ble Superme Court in Civil Appeal No. 4800 of 2024 dated 3rd April, 2025         Are you working as Assistant Teacher in any Aided/Sponsored School under West Bengal Government?         Subject *         Select a subject       ~         Please select the subject applying for         Medium of Instruction *       ~         Select Medium of Instruction applying for         The above Language       ~         Studied in : *       Canadu April         MADHYAMIK                                                                                                    | Applicant Name : CANDIDATE NAME                                                                                                    |                                    |
| Class Level* Class Level Select Class Level Select Class Level Do you want to avail of age relaxation in terms of order of the Hon'ble Superme Court in Civil Appeal No. 4800 of 2024 dated 3rd April, 2025 Are you working as Assistant Teacher in any Aided/Sponsored School under West Bengal Government? Subject * Select a subject Please select the subject applying for Medium of Instruction * Select Medium of Instruction Please select the medium of instruction applying for The above Language Studied in : * MADE YAMIK H.S./OLD H.S. GRADUATION Preferred Venue District Select Preferred Venue District Venue Area * Select a Venue Area V Please select the preferred area                                                                                                    | Category : SC                                                                                                    |                                    |
| Select Class Level          Please select the class level          Do you want to avail of age relaxation in terms of order of the Hon'ble Superme Court in Civil Appeal No. 4800 of 2024 dated 3rd April, 2025         Are you working as Assistant Teacher in any Aided/Sponsored School under West Bengal Government?         Subject *         Select a subject          Please select the subject applying for         Medium of Instruction *         Select Medium of Instruction applying for         The above Language         Studied in : *         MADHYAMIK         H.S./OLD H.S.         GRADUATION         Preferred Venue District*         Select Preferred Venue District         Venue Area *         Select a Venue Area                                                                                                    | Gender : MALE                                                                                                    |                                    |
| Select Class Level          Please select the class level          Do you want to avail of age relaxation in terms of order of the Hon'ble Superme Court in Civil Appeal No. 4800 of 2024 dated 3rd April, 2025         Are you working as Assistant Teacher in any Aided/Sponsored School under West Bengal Government?         Subject *         Select a subject          Please select the subject applying for         Medium of Instruction *         Select Medium of Instruction applying for         The above Language         Studied in : *         MADHYAMIK         H.S./OLD H.S.         GRADUATION         Preferred Venue District*         Select Preferred Venue District         Venue Area *         Select a Venue Area                                                                                                    | Called Class Land                                                                                                    | 100                                |
| Prease select the class level         Do you want to avail of age relaxation in terms of order of the         Hon'ble Superme Court in Civil Appeal No. 4800 of 2024 dated 3rd         April, 2025         Are you working as Assistant Teacher in any Aided/Sponsored         School under West Bengal Government?         Subject *         Select a subject         Please select the subject applying for         Medium of Instruction *         Select Medium of Instruction applying for         The above Language         Studied in : *         MADHYAMIK         H.S./OLD H.S.         GRADUATION         Preferred Venue District*         Select Preferred Venue District         Venue Area *         Select a Venue Area                                                                                                    | Select Class Level                                                                                                    | Ť                                  |
| Do you want to avail of age relaxation in terms of order of the         Hon'ble Superme Court in Civil Appeal No. 4800 of 2024 dated 3rd         April, 2025         Are you working as Assistant Teacher in any Aided/Sponsored         School under West Bengal Government?         Subject *         Select a subject       ✓         Please select the subject applying for         Medium of Instruction *         Select Medium of Instruction applying for         The above Language         Studied in : *         MADHYAMIK         H.S./OLD H.S.         GRADUATION         Preferred Venue District         Preferred Venue District         Venue Area *         Select a Venue Area         Please select the preferred area                                                                                                    | riease select the class level                                                                                                    |                                    |
| Subject * Select a subject applying for Medium of Instruction * Select Medium of Instruction Please select the medium of instruction applying for The above Language Studied in : * MADHYAMIK H.S./OLD H.S. GRADUATION POST GRADUATION Preferred Venue District Select Preferred Venue District Venue Area * Select a Venue Area  V Please select the preferred area                                                                                                    | <ul> <li>Do you want to avail of age relaxation in terms of orde<br/>Hon'ble Superme Court in Civil Appeal No. 4800 of 2024</li> <li>April, 2025</li> <li>Are you working as Assistant Teacher in any Aided/Sp<br/>School under West Bengal Government?</li> </ul> | er of the<br>dated 3rd<br>ponsored |
| Select a subject       ~         Please select the subject applying for       *         Medium of Instruction *       ~         Select Medium of Instruction applying for       ~         Please select the medium of instruction applying for       ~         The above Language       Studied in : *         MADHYAMIK       .         H.S./OLD H.S.       .         GRADUATION       .         Preferred Venue District*       .         Select Preferred Venue District       .         Please select the preferred district       .         Venue Area *       .         Select a Venue Area       .         Please select the preferred area       .                                                                                                    | Subject *                                                                                                    |                                    |
| Please select the subject applying for         Medium of Instruction *         Select Medium of Instruction         Please select the medium of instruction applying for         The above Language         Studied in : *         MADHYAMIK         H.S./OLD H.S.         GRADUATION         POST GRADUATION         Preferred Venue District*         Select Preferred Venue District         Venue Area *         Select a Venue Area         Venue Area *         Select the preferred area                                                                                                    | Select a subject                                                                                                    | ~                                  |
| Medium of Instruction *          Select Medium of Instruction <ul> <li>Please select the medium of instruction applying for</li> </ul> The above Language<br>Studied in : * <ul> <li>MADHYAMIK</li> <li>H.S./OLD H.S.</li> <li>GRADUATION</li> <li>POST GRADUATION</li> </ul> Preferred Venue District*           Select Preferred Venue District <ul> <li>Please select the preferred district</li> </ul> Venue Area *           Select a Venue Area <ul> <li>Please select the preferred area</li> </ul>                                                                                                    | Please select the subject applying for                                                                                                    |                                    |
| Please select the medium of instruction applying for The above Language Studied in : *  MADHYAMIK H.S./OLD H.S. GRADUATION POST GRADUATION Preferred Venue District* Select Preferred Venue District Venue Area * Select a Venue Area  V Please select the preferred area                                                                                                    | Medium of Instruction * Select Medium of Instruction                                                                                                    | ~                                  |
| The above Language Studied in : * MADHYAMIK H.S./OLD H.S. GRADUATION OPOST GRADUATION Preferred Venue District* Select Preferred Venue District Venue Area * Select a Venue Area  Venue Area Venue Area                                                                                                    | Please select the medium of instruction applying for                                                                                                    |                                    |
| Studied in : *  MADHYAMIK H.S./OLD H.S. GRADUATION POST GRADUATION  Preferred Venue District* Select Preferred Venue District Venue Area * Select a Venue Area  V Please select the preferred area                                                                                                    |                                                                                                    |                                    |
| MADHYAMIK H.S./OLD H.S. GRADUATION POST GRADUATION Preferred Venue District* Select Preferred Venue District Venue Area * Select a Venue Area V Please select the preferred area                                                                                                    | The above Language                                                                                                    |                                    |
| <ul> <li>H.S./OLD H.S.</li> <li>GRADUATION</li> <li>POST GRADUATION</li> <li>Preferred Venue District*</li> <li>Select Preferred Venue District</li> <li>Venue Area *</li> <li>Select a Venue Area</li> <li>Venue Area</li> </ul>                                                                                                    | The above Language<br>Studied in : *                                                                                                    |                                    |
| <ul> <li>□ GRADUATION</li> <li>□ POST GRADUATION</li> <li>Preferred Venue District*</li> <li>Select Preferred Venue District</li> <li>✓</li> <li>Please select the preferred district</li> <li>Venue Area *</li> <li>Select a Venue Area</li> <li>✓</li> <li>Please select the preferred area</li> </ul>                                                                                                    | The above Language<br>Studied in : *                                                                                                    |                                    |
| POST GRADUATION  Preferred Venue District*  Select Preferred Venue District  Please select the preferred district  Venue Area *  Select a Venue Area  V  Please select the preferred area                                                                                                    | The above Language<br>Studied in : *<br>MADHYAMIK<br>U H.S./OLD H.S.                                                                                                    |                                    |
| Preferred Venue District*         Select Preferred Venue District         Please select the preferred district         Venue Area *         Select a Venue Area         Please select the preferred area                                                                                                    | The above Language<br>Studied in : *<br>MADHYAMIK<br>H.S./OLD H.S.<br>GRADUATION                                                                                                    |                                    |
| Select Preferred Venue District       ~         Please select the preferred district       Venue Area *         Select a Venue Area       ~         Please select the preferred area       ~                                                                                                    | The above Language<br>Studied in : *<br>MADHYAMIK<br>H.S./OLD H.S.<br>GRADUATION<br>POST GRADUATION                                                                                                    |                                    |
| Please select the preferred district Venue Area * Select a Venue Area  V                                                                                                    | The above Language Studied in : * MADHYAMIK H.S./OLD H.S. GRADUATION POST GRADUATION Preferred Venue District*                                                                                                    |                                    |
| Venue Area * Select a Venue Area  V Please select the preferred area                                                                                                    | The above Language Studied in : * MADHYAMIK H.S./OLD H.S. GRADUATION POST GRADUATION Preferred Venue District* Select Preferred Venue District                                                                                                    | ~                                  |
| Select a Venue Area ~                                                                                                    | The above Language Studied in : * MADHYAMIK H.S./OLD H.S. GRADUATION POST GRADUATION Preferred Venue District* Select Preferred Venue District Please select the preferred district                                                                                | ~                                  |
| Please select the preferred area                                                                                                    | The above Language Studied in : *  MADHYAMIK H.S./OLD H.S. GRADUATION POST GRADUATION Preferred Venue District* Select Preferred Venue District Please select the preferred district Venue Area *                                                                  | ~                                  |
|                                                                                                    | The above Language Studied in : *  MADHYAMIK H.S./OLD H.S. GRADUATION POST GRADUATION Preferred Venue District* Select Preferred Venue District Please select the preferred district Venue Area * Select a Venue Area                                              | ~                                  |
|                                                                                                    | The above Language Studied in : *  MADHYAMIK H.S./OLD H.S. GRADUATION GRADUATION Preferred Venue District* Select Preferred Venue District Please select the preferred district Venue Area * Select a Venue Area Please select the preferred area                  | ~                                  |

2025

Fill in the required fields and Click Submit Application.

|       | Thank You!                                                                                                    |
|-------|----------------------------------------------------------------------------------------------------|
|       | Your Application form has been submitted successfully.                                                          |
| We've | received your information and will get back to you shortly. A confirmation email has been sent to your address. |
|       | Need help? <u>Contact our support team</u>                                                                      |

By Clicking on the Button, Back to Dashboard you will be redirected to Dashboard.

|                                                                       | The West Bengal School Service Commission Home Dashboard FAQ About Contact |                      |                                                                |                                                    |                                                    |                                       |                                                                                                    |  |
|-----------------------------------------------------------------------|----------------------------------------------------------------------------|----------------------|----------------------------------------------------------------|----------------------------------------------------|----------------------------------------------------|---------------------------------------|----------------------------------------------------------------------------------------------------|--|
| CANDIDATE NAME                                                        | Dashboard [CANDIDATE ID : WBSSC2500000102]                                 |                      |                                                                |                                                    |                                                    |                                       |                                                                                                    |  |
| <ul> <li>⑦ Dashboard</li> <li>▲ Profile</li> <li>E+ Logout</li> </ul> | Step 1                                                                     | : Photo<br>aded      | Step 2 : Email<br>emailaddress@gmail.co<br>m<br>@Email Venfled | Step 3 : Mobile<br>9830232323<br>● Mobile Verified | Step 4 : Profile<br>Profile Status : •<br>APPROVED | Step 5 :<br>Applications<br>Total : 1 | Step 6 : Payment<br>Please Click on the Payment<br>Link in Dashood after<br>Submitting Application Form. |  |
|                                                                       | Recent A                                                                   | ctivity              |                                                                |                                                    |                                                    |                                       |                                                                                                    |  |
|                                                                       | #                                                                          | Activity             |                                                                | Time                                               |                                                    | Status                                |                                                                                                    |  |
|                                                                       | 1                                                                          | User registration    |                                                                | 2 hours ag                                         | ю                                                  | Completed                             |                                                                                                    |  |
|                                                                       | 2                                                                          | Profile Finalization |                                                                | 21 minute                                          | s ago                                              | Completed                             |                                                                                                    |  |
|                                                                       | SI. No.                                                                    | Application ID       | Application Details                                            | Application Status                                 | Payment Status/ Re                                 | eceipt Applicati                      | on Form                                                                                                  |  |
|                                                                       | 1                                                                          | 22125750000075       | BENGALI(GRAD)                                                  | Not Completed                                      | Pay Now                                            | S Appli                               | cation Form                                                                                              |  |
|                                                                       |                                                                            |                      |                                                                |                                                    |                                                    |                                       |                                                                                                    |  |

k) Payment (Step-6, Sky Blue Box):

Click on the Pay Now Button from the Recent Activity panel. This will redirect you to a Payment Review form.

|                        |                 | (93 <b>5</b> 4). |
|------------------------|-----------------|------------------|
| Fees Detai             | s               |                  |
| Name : CANDID          | ATE NAME        |                  |
| Candidate ID : V       | /BSSC2500000102 |                  |
| Application ID :       | 22125750000075  |                  |
| Mobile Number          | : 9830232323    |                  |
| Fees : <b>Rs</b> 200/- |                 |                  |
|                        | 🔒 Pay 💦 200/-   |                  |

Verify the records displayed in the Review Payment Page. After being sure, Click on the Pay Button. It will redirect you to a secured payment gateway (Billdesk).

**Pay Application Fees through: Debit/ Credit card, Net Banking and UPI**: following the link applicant will be directed to the concerned banking website where he/she has to provide "debit/credit card number", "Card valid through date", "CVV" for Debit/ Credit Card, "User Name" and "Password" for net banking and all UPI Payment Apps and to follow the instructions. After successful payment the page will automatically be re-directed to the Commission's website (Do not Press Back/Refresh Button during Payment Process) and one can print the payment report instantly.

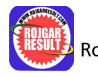

| ← → C O A ≈ pgi.bildesk.com                               | pgidsk/ProcessPayment;jsessionid=0000XKYOF-DkyeNcT7CnUP7L6el:1a7ou2mi9?v Pay by Credit Card                                                                                                    | wpage=mBIGhPvKv な<br>Merchant Name<br>West Bengal School Service | ତ ⊻ © ੴ Ξ |
|-----------------------------------------------------------|----------------------------------------------------------------------------------------------------|------------------------------------------------------------------|-----------|
| Debit Card<br>① Internet Banking<br>「まれ」QR<br><i>レーート</i> | VISA     RuPays       Card Number     Image: Constraint of the second second s | Commission Payment Amount: ₹ 200.00                              |           |
|                                                           | Card Holder Name Enter card holder name Make Payment Cancel                                                                                                    |                                                                  |           |

The candidates are NOT required to send hard copy of confirmation page to School Service Commission. However, the candidates are advised to retain the hard copy of the application, Candidate's Portion of payment confirmation for future reference. The particulars once filled by the candidate shall be final and will not be changed in future.

The Commission will not be responsible for any consequences arising out of nonacceptance of any correction/addition/deletion in any particulars once filled in the Application Form whatsoever the reasons may be.

Commission shall not charge any extra charge except the fees mentioned in the Notification. However, bank charges may apply.

Commission Helpline Numbers: 9051176400 9051176500

[(11 AM- 6 PM) from 17.06.25 till 14.07.25 on all working days for general query] Bill Desk helpline number (only for payment related queries) :

Candidates can either mail / call for payment related queries during official hours ( 10 A.M to 6 P.M )  $\,$ 

Land Line Number : 033-40035101

Email ID : kolkataops@billdesk.com

Kindly Note : The candidates need to provide the below mentioned details for our team to query the payment details

- 1. Customer/Student ID
- 2. Application ID
- 3. Date of Transaction
- 4. Amount of Transaction

It may take at least two working days to resolve payment related queries.

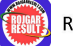